## Setting up adviser charges

Last Modified on 14/02/2020 10:59 am GMT

Select Setup from the menu on the left hand side and thenAdviser Charges:

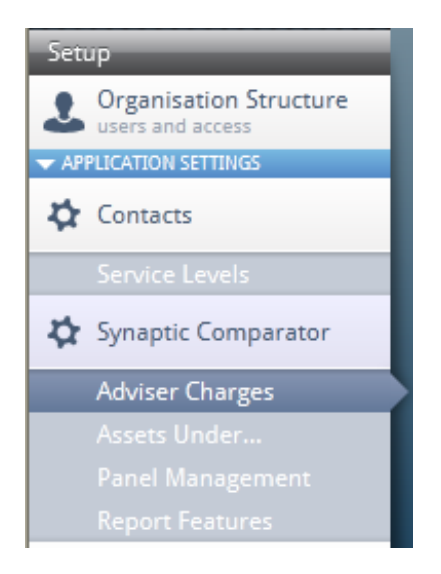

A page to record adviser charges will be displayed. There are two tabs at the top of the page, one for **Platform** and one for **Off Platform** products.

| Adviser Charges<br>Complete the tables below to ensure that your adviser charges are applied to the calculations. |             |             |             |             |             |             |    |
|----------------------------------------------------------------------------------------------------|-------------|-------------|-------------|-------------|-------------|-------------|----|
| Platform Off Platform                                                                                             |             |             |             |             |             |             |    |
| Product                                                                                                    | Initial (E) | Initial (%) | Regular (E) | Regular (%) | Trail (Epa) | Trail (%pa) |    |
| All Platforms                                                                                                    | 0           | q           | 0           | 0           | 0           | 0           | ÷. |
| Bronze                                                                                                    | 0           | 0           | 0           | 0           | 0           | 0           |    |
| Ind client charges                                                                                                | 0           | 0           | 0           | 0           | 0           | 0           |    |
| Platinum                                                                                                    | 0           | 0           | 0           | 0           | 0           | 0           |    |
| Gold                                                                                                    | 0           | 0           | 0           | 0           | 0           | 0           |    |
| Silver                                                                                                    | 0           | 0           | 0           | 0           | 0           | 0           |    |
| > AJ Bell (Sippcentre) - AJ Bell Sippcentr                                                                        | 0           | 0           | 0           | 0           | 0           | 0           |    |
| > Alliance Trust Savings Limited - Allianc                                                                        | 0           | 0           | 0           | 0           | 0           | 0           |    |
| Ascentric - Ascentric - The Whole of Mar                                                                          | 0           | 0           | 0           | 0           | 0           | 0           | U. |
| > Avaion Investment Services - Freedom Por                                                                        | 0           | 0           | 0           | 0           | 0           | 0           |    |
| > Aviva Wrap UK Ltd Aviva Wrap                                                                                    | 0           | 0           | 0           | 0           | 0           | 0           |    |
| AXA Elevate - Elevate - Composite Charge                                                                          | 0           | 0           | 0           | 0           | 0           | 0           |    |
| > AXA Elevate - Elevate - Explicit Charge                                                                         | 0           | 0           | 0           | 0           | 0           | 0           |    |
| Cofunds Ltd - Cofunds                                                                                             | 0           | 0           | 0           | 0           | 0           | 0           |    |
| > Fidelity FundsNetwork - Fidelity FundsNe                                                                        | 0           | 0           | 0           | 0           | 0           | 0           |    |
|                                                                                                    |             |             |             |             |             |             | -  |

Charges can be recorded as follows:

Initial £ or Initial %

Regular £ or Regular %

Trail £ or Trail %

There is a column for each.

Also, you can record adviser charges at a number of levels:

- For all clients regardless of the service level of the client there will be one charge for all
- For Service levels different charges can be set up per service level
- For Platforms -different charges can be recorded for different platforms

Select the type of charge and the level and then double click the corresponding section and add the charges in:

| Advis | er Charges<br>ite the tables below to ensure that your adviser charges are applied to the calculations. |             |             |             |             |             |             |    |
|-------|----------------------------------------------------------------------------------------------------|-------------|-------------|-------------|-------------|-------------|-------------|----|
| Plat  | Off Platform                                                                                            |             |             |             |             |             |             |    |
| Produ | a                                                                                                    | Initial (E) | Initial (%) | Regular (E) | Regular (%) | Trail (Epa) | Trail (%pa) |    |
| 4.6   | II Platforms                                                                                            | 0           | Mixed       | 0           | 0           | 0           | Mixed       | Â. |
|       | Bronze                                                                                                  | 0           | 3.00        | 0           | 0           | 0           | 0.50        |    |
|       | Ind client charges                                                                                      | 0           | 0           | 0           | 0           | 0           | 0           |    |
|       | Platinum                                                                                                | 0           | 2.50        | 0           | 0           | 0           | 0.40        |    |
|       | Gold                                                                                                    | 0           | 2.75        | 0           | 0           | 0           | 0.45        |    |
|       | Silver                                                                                                  | 0           | 2.85        | 0           | 0           | 0           | 0.50        |    |
| Þ     | AJ Bell (Sippcentre) - AJ Bell Sippcentr                                                                | 0           | Mixed       | 0           | 0           | 0           | Mixed       |    |
| Þ     | Alliance Trust Savings Limited - Allianc                                                                | 0           | Mixed       | 0           | 0           | 0           | Mixed       |    |
| Þ     | Ascentric - Ascentric - The Whole of Mar                                                                | 0           | Mixed       | 0           | 0           | 0           | Mixed       | U  |

Onceall adviser charges have been completed, click **Save** at the top of thepage. That's the Platform completed, now navigate to the **Off Platform** tab andcomplete the adviser charges here. Click **Save** once finished.

If these charges need to be changed, simply come back to this section, make thechanges and **Save** the information.